## 2017

## MyApps.UTSA.edu Hosted Applications

Guide to using myUTSA Apps Version 2.0

The Office of Information Technology The University of Texas at San Antonio 11/24/2015

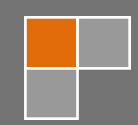

## Contents

| 1)  | Overview                                                                             | .3 |
|-----|--------------------------------------------------------------------------------------|----|
| 2)  | Install the Citrix Client on a PC                                                    | .3 |
| 3)  | Accessing local drives and resources on a PC with Web Client installed               | .7 |
| 4)  | Install the Citrix Web Client on a MAC                                               | 10 |
| 5)  | Accessing local drives and resources on a MAC with Web Client installed              | 18 |
| 6)  | Configure the Citrix Receiver on a Mac to not require the Web Browser to remain open | 20 |
| 7)  | Configure the Citrix Receiver on iOS                                                 | 23 |
| 8)  | Accessing local drives and resources on an iOS device                                | 27 |
| 9)  | Configure the Citrix Receiver on Android                                             | 30 |
| 10) | Accessing local drives and resources on an Android device                            | 36 |

#### **Overview**

The Citrix receiver allows users of any Windows<sup>®</sup>, Mac, Linux, iOS or Android operating system to connect to myUTSA Apps and is designed to work with myUTSA Apps, allowing you to launch applications and define settings. Using this web based method is the easiest way to connect to myUTSA Apps since all of your application icons are automatically generated and all of your printers and drives are automatically mapped to the myUTSA Apps session.

Before using the myUTSA Apps Web Interface on a Windows<sup>®</sup> PC or Mac the client needs to be installed on your operating system. This document outlines the steps involved in browsing to the myUTSA Apps Web Interface and installing the Citrix Receiver Plugin for a PC.

## **Install the Citrix Client on a PC**

1. Browse to <u>https://receiver.citrix.com</u> and download and open the Citrix reciever installer. (The site will detect the Operating System you are on and provide a link to the appropriate client)

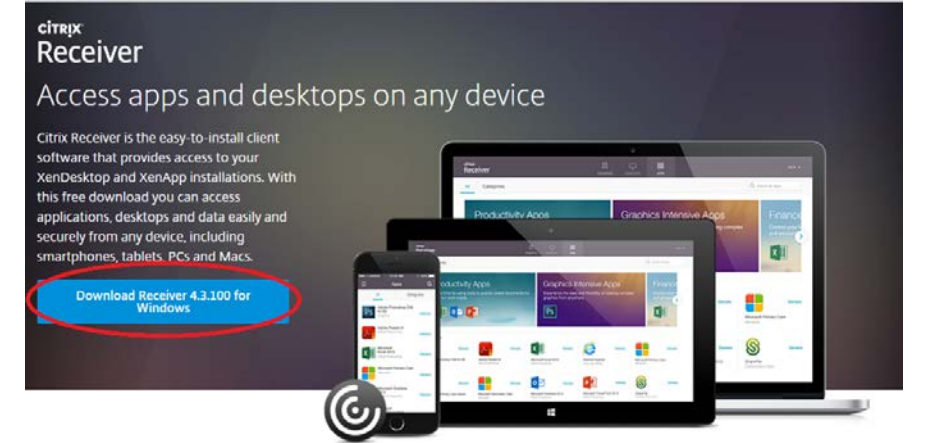

2. Start the installation

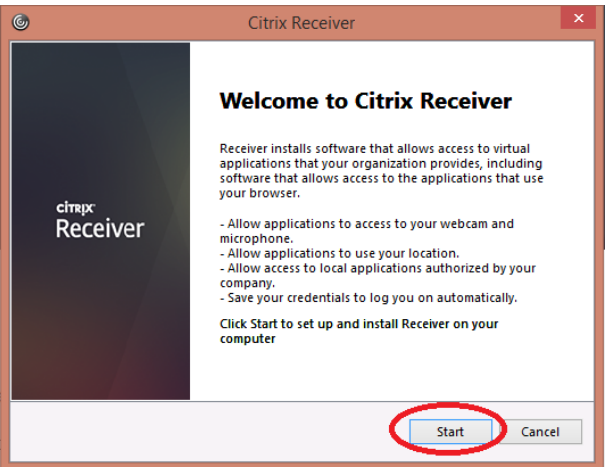

3. Read ther license agreement, if you accept the license, check the accept box, select Next

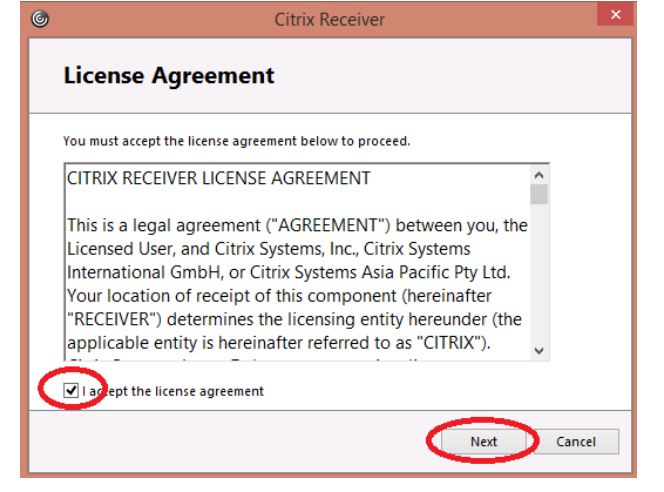

4. Leave Enable sign-on unchecked, select next

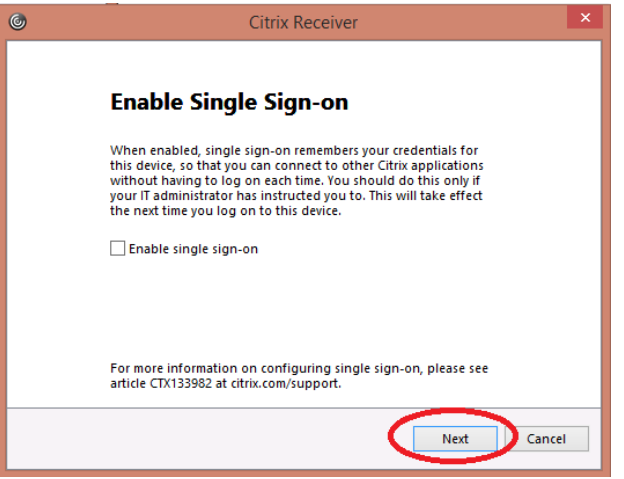

5. Choose if you'd like to join the improvement program or not, select Install

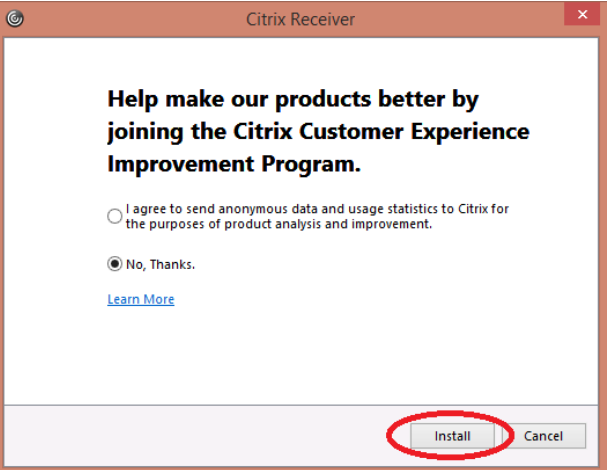

6. When has been sucessfully the client is installed, select Finish

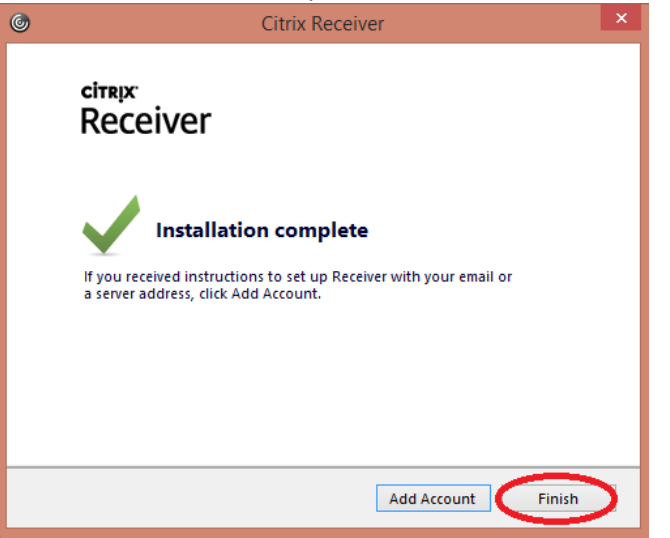

7. Once the client is installed, browse to the myUTSA Apps web interface <u>https://myapps.utsa.edu</u> and enter your myUTSA ID & password in and click the Logon button.

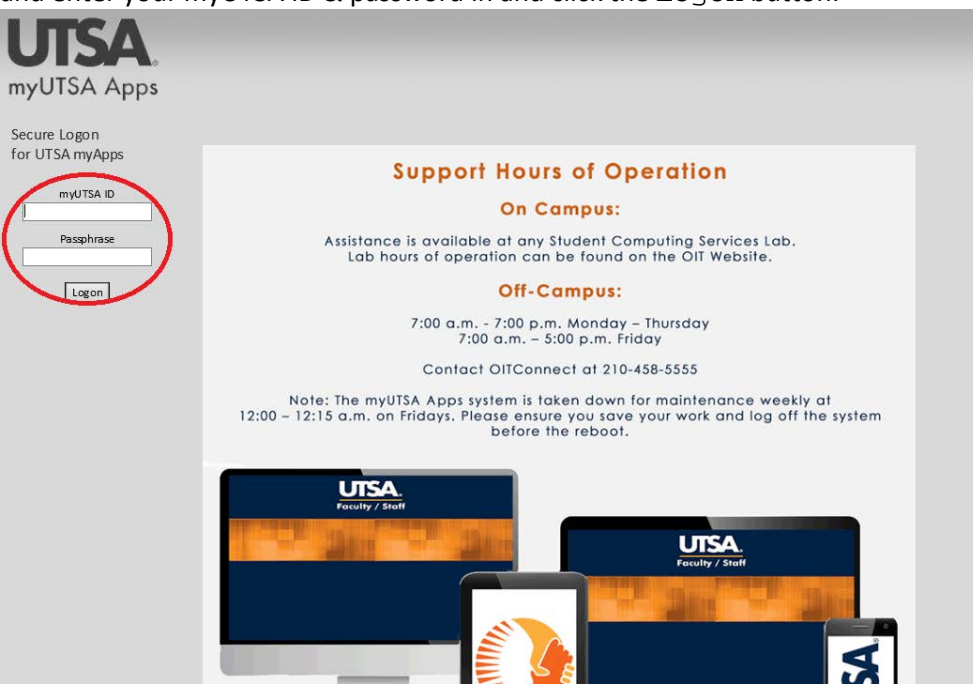

8. Applications are grouped into folder name. To access, click the application folder, in this example, MathCAD.

| tions and Links             |                       |                       |                     |
|-----------------------------|-----------------------|-----------------------|---------------------|
| Adobe Master Collection CS3 | ArcGIS                | ChemDraw              | IBM SPSS Statistics |
| JMP                         | MATLAB                | Maple 17              | MathCAD             |
| MicroCase 5.0               | Microsoft Office 2010 | <b>F</b>              | SAS                 |
| Visual MINTEQ               | WinBugs               | 📁 Wolfram Mathematica |                     |
|                             |                       |                       |                     |
|                             |                       |                       |                     |
|                             |                       |                       |                     |
|                             |                       |                       |                     |
|                             |                       |                       |                     |

9. Component applications are displayed in the pop-out window, the example shown has one component application. Click the application you want to launch.

|                     |                          |                     | ( |
|---------------------|--------------------------|---------------------|---|
| Adobe Master Collec | MathCAD                  | Close Browser stics |   |
| JMP                 | 1athCAD                  |                     |   |
| MicroCase 5.0       | Mathcad 15<br>Mathcad 15 |                     |   |
| Visual MINTEQ       |                          | pie                 |   |
|                     |                          |                     |   |
|                     |                          |                     |   |
|                     |                          |                     |   |
|                     |                          |                     |   |
|                     |                          |                     |   |

10. A pop-up window will be displayed indicating that the application is making a connection and is about to launch

| 6                | Application | - | □ ×    |
|------------------|-------------|---|--------|
| Starting         |             |   |        |
| More information |             |   | Cancel |

## Accessing local drives and resources on a PC with Web Client installed

Local resources (Local Hard Drives/USB sticks etc.) are displayed under the Other category when opening and saving a files, named as <Device Type> on <Your Computer Name>

| M Open        |                                                                                                    | ×             |
|---------------|----------------------------------------------------------------------------------------------------|---------------|
| Look in:      | 📜 Computer 💽 🌀 🏂 🗁 🖽 🗸                                                                                                    |               |
| <u> (</u>     | Hard Disk Drives (2)                                                                                                    | Ξ             |
| Recent Places | Local Disk (C:)<br>17.5 GB free of 59.8 GB<br>New Volume (D:)<br>8.37 GB free of 24.9 GB                                                  |               |
| Desktop       | Devices with Removable Storage (2)                                                                                                    | Ξ             |
| Libraries     | Floppy Disk Drive (A:) CD Drive (E:)                                                                                                    |               |
| Computer      | Other (2)                                                                                                    | Ξ             |
| Network       | Floppy Disk (A: on<br>RR163215IV01)<br>System Folder                                                                                      |               |
|               | File name:     Image: Comparison of type:     Comparison of type:     All Mathcad Files (*xmcd;*xmcd;*mcd;*mcd;*mcd;*mcd;*mcd;*mcd;*mcd;* | )pen<br>ancel |

#### Always save your work to local resources or Network Shares (I: Drive / S: Drive)\*.

The first time access to local resources is made, a request will pop-up requesting access. Select the appropriate access level you require. If you are accessing from a trusted computer and know the access level you need always, you can check the do not ask me again for this site and you won't be prompted again.

| Citrix Receiver - Security Warning                                                                    |
|----------------------------------------------------------------------------------------------------|
| An online application is attempting to access files on your computer.                                 |
| <ul> <li>Block access</li> <li>Do not permit the application to read or change your files.</li> </ul> |
| <ul> <li>Allow reading only<br/>The application cannot change files.</li> </ul>                       |
| Permit all access                                                                                     |
| Do not ask me again for this site.                                                                    |

If the access level you selected needs to be changed this is amended under the connection center option from the Citrix client. Right click on the Citrix client icon in the task tray and select Connection Center

|   | Open                 |
|---|----------------------|
|   | Log On               |
| C | Connection Center    |
|   | Advanced Preferences |
|   | Help                 |
| - |                      |
| 1 | 11/17/2015           |

| 0                                | Citrix Connection Cente      | r – 🗆 🗡                                                               |
|----------------------------------|------------------------------|-----------------------------------------------------------------------|
| Connections<br>Active<br>XAAPP04 | ad - [Untitled:1] - \\Remote | Session Disconnect Full Screen Log Off Preferences Devices Properties |
|                                  |                              | Application<br>Terminate                                              |
| 1 Server used, 1 Remote          | Applications                 | Help                                                                  |
|                                  |                              | Close                                                                 |

Select the server that is hosting the application running and select Preferences

Change the access permissions under File Access and select OK

| 0                                                            | Citrix Receiver - Preferences |                         |     |       |  |
|--------------------------------------------------------------|-------------------------------|-------------------------|-----|-------|--|
| File Access                                                  | Connections                   | Flash                   |     |       |  |
| Choose how to ac<br>Read and write<br>Read only<br>No access | cess files on your com        | puter from this session | on. |       |  |
| <ul> <li>Ask me each time</li> </ul>                         |                               |                         |     |       |  |
|                                                              |                               |                         |     |       |  |
|                                                              |                               |                         |     |       |  |
|                                                              |                               |                         |     |       |  |
|                                                              |                               |                         |     |       |  |
|                                                              |                               |                         |     |       |  |
|                                                              |                               | [                       | ОК  | Apply |  |

## **Install the Citrix Web Client on a MAC**

**IMPORTANT NOTE**: The Web Client requires that the browser remains open when using MyApps hosted applications, if it closed mid-session all MyApps hosted applications will lose connectivity and potential lose any data being worked on.

1. Browse to <u>https://receiver.citrix.com</u> and download and open the Citrix reciever installer.

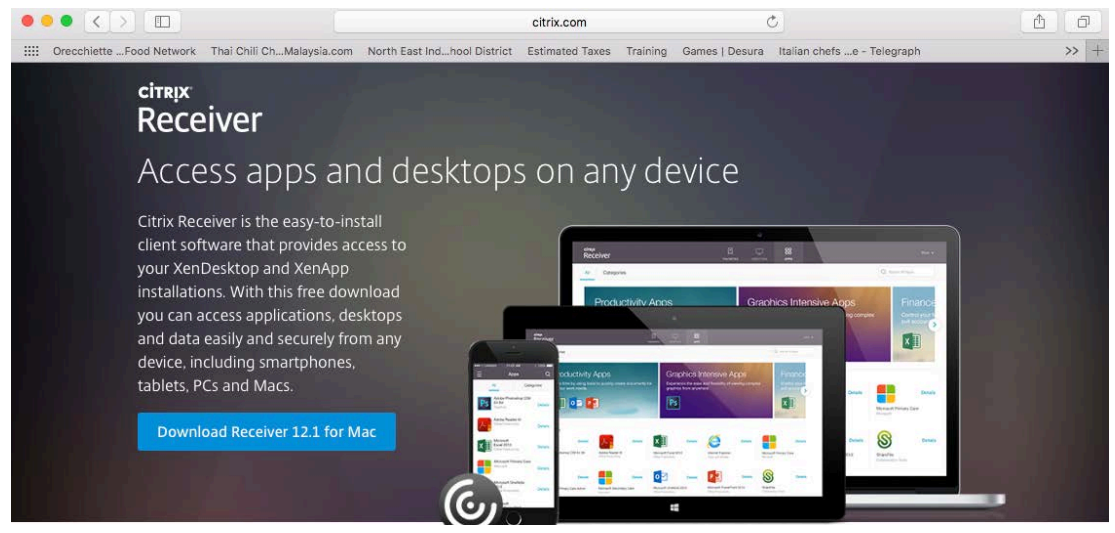

2. Safari may pop up with a certificate error, select continue

| $\bigcirc$ | Safari can't verify the identity of<br>"downloadplugins.citrix.com.edg                                                                                        | the website<br>gesuite.net".                                                                                       |
|------------|----------------------------------------------------------------------------------------------------|----------------------------------------------------------------------------------------------------|
|            | The certificate for this website is inva<br>website that is pretending to be "dow<br>which could put your confidential info<br>connect to the website anyway? | lid. You might be connecting to a<br>nloadplugins.citrix.com.edgesuite.net",<br>rmation at risk. Would you like to |
| ?          | Show Certificate                                                                                                    | Cancel Continue                                                                                                    |

|              | Downloads                                     |                 |                     |   |     |
|--------------|-----------------------------------------------|-----------------|---------------------|---|-----|
| < >          |                                               |                 | Q Search            |   |     |
| Favorites    | Name                                          | Size            | Date Modified       | ~ | Kir |
| All My Files | CitrixReceiverWeb.dmg                         | 44.5 MB         | Oct 27, 2015, 17:12 |   | Di  |
| iCloud Drive |                                               |                 |                     |   |     |
| () AirDrop   |                                               |                 |                     |   |     |
| Applications |                                               |                 |                     |   |     |
| Desktop      |                                               |                 |                     |   |     |
| Documents    |                                               |                 |                     |   |     |
| O Downloads  |                                               |                 |                     |   |     |
| H Movies     |                                               |                 |                     |   |     |
| 5 Music      |                                               |                 |                     |   |     |
| im Pictures  |                                               |                 |                     |   |     |
| Devices      |                                               |                 |                     |   |     |
| Remote Disc  |                                               |                 |                     |   |     |
| Charad       | 🚆 Macintosh HD > 🔝 Users > 🏠 Asti > 🛅 Downloo | ads 🔸 🚊 CitrixR | eceiverWeb.dmg      |   |     |

3. Browse to the Downloads folder and run the CitrixReceiverWeb.dmg

#### 4. Select Install Citrix Receiver

| × | 2 items |  |
|---|---------|--|

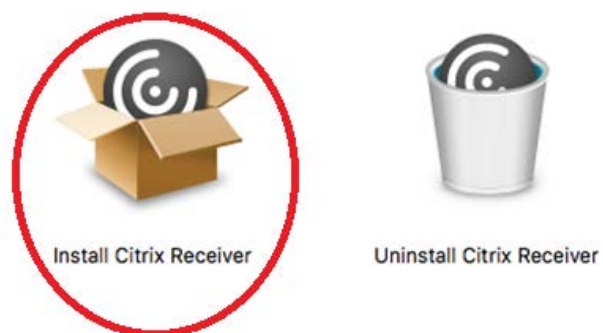

Citrix Receiver

#### 5. Select Continue

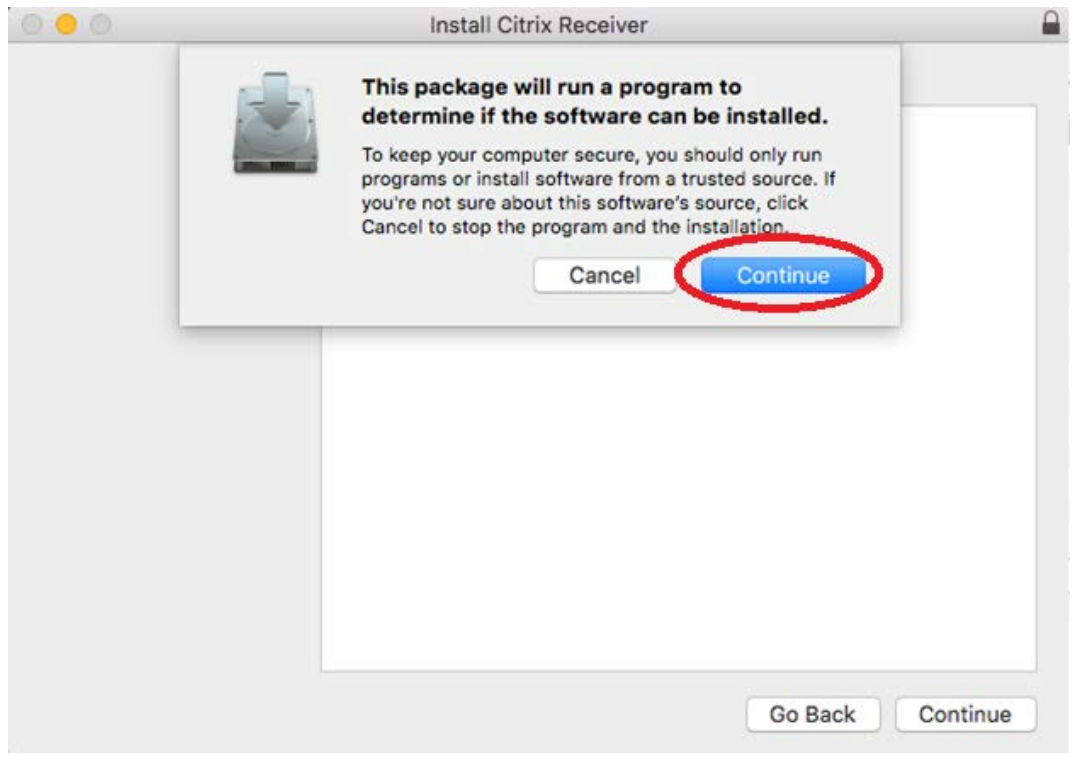

#### 6. Select Continue

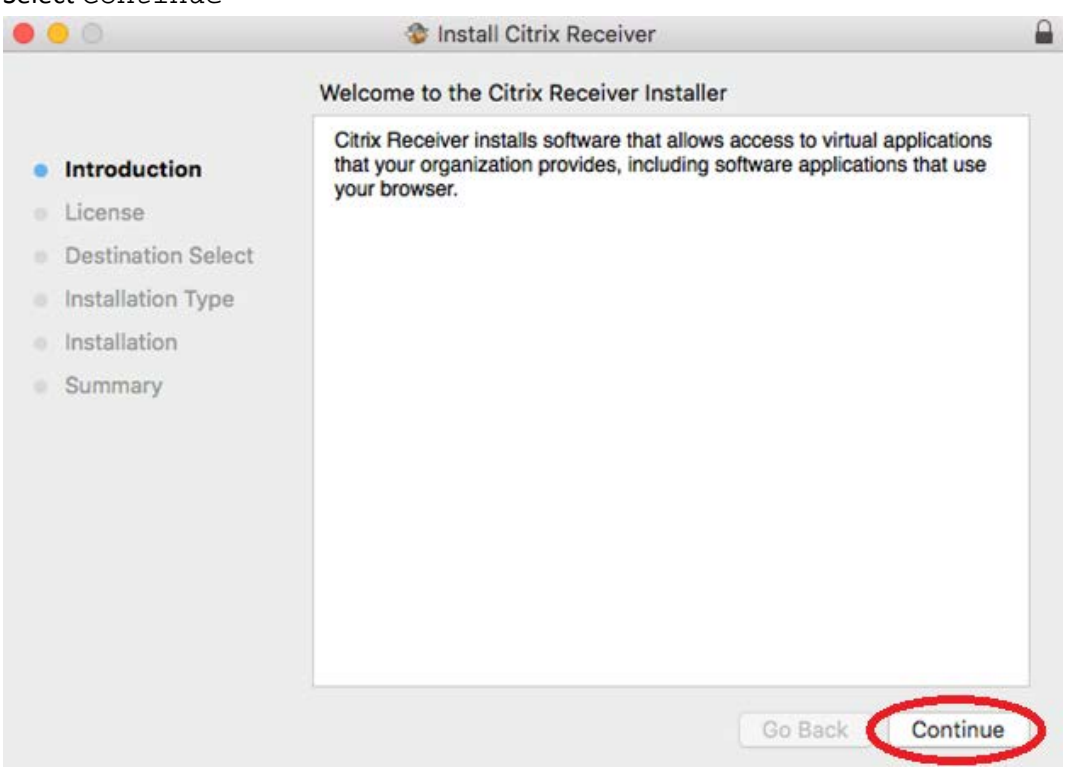

7. Read the license agreement and select continue

| • • •              | 🕸 Install Citrix Receiver                                                                                                    |   |
|--------------------|----------------------------------------------------------------------------------------------------|---|
|                    | Software License Agreement                                                                                                    |   |
| Introduction       | English                                                                                                    |   |
| License            | CITRIX RECEIVER LICENSE AGREEMENT                                                                                                    |   |
| Destination Select | This is a legal agreement ("AGREEMENT") between you, the Licensed                                                                                                    |   |
| Installation Type  | Citrix Systems Asia Pacific Pty Ltd. Your location of receipt of this                                                                                                    |   |
| Installation       | component (hereinafter "RECEIVER") determines the licensing entity<br>hereunder (the applicable entity is hereinafter referred to as "CITRIX").                                                                                                    |   |
| • Summary          | Citrix Systems, Inc., a Delaware corporation, licenses RECEIVER in the<br>Americas and Japan. Citrix Systems International GmbH, a Swiss<br>company wholly owned by Citrix Systems, Inc., licenses RECEIVER in<br>Europe, the Middle East, Africa, and the Pacific (excluding Japan). BY<br>DOWNLOADING, INSTALLING OR USING RECEIVER, YOU ARE<br>AGREEING TO BE BOUND BY THE TERMS OF THIS AGREEMENT. IF<br>YOU DO NOT AGREE TO THE TERMS OF THIS AGREEMENT, DO<br>NOT DOWNLOAD, INSTALL AND/OR USE RECEIVER.<br>1. GRANT OF LICENSE. RECEIVER contains client software that<br>allows a device to access or utilize the services provided by Citrix server<br>software products. Use of RECEIVER is subject to the Citrix license<br>covering the specific edition of the Citrix server software product with<br>which you will be using this component. Your use of this component is |   |
|                    | Print Save Go Back Continue                                                                                                    | 2 |

8. If you agree to the license agreement, select Agree

| To continue installing the soft the software license agreeme | ware you must agree to the terms of<br>nt. |
|--------------------------------------------------------------|--------------------------------------------|
| Click Agree to continue or click quit the Installer.         | Disagree to cancel the installation and    |
| Read License                                                 | Disagree Agree                             |

9. The location of install can be changed or select Install to accept the default client install location

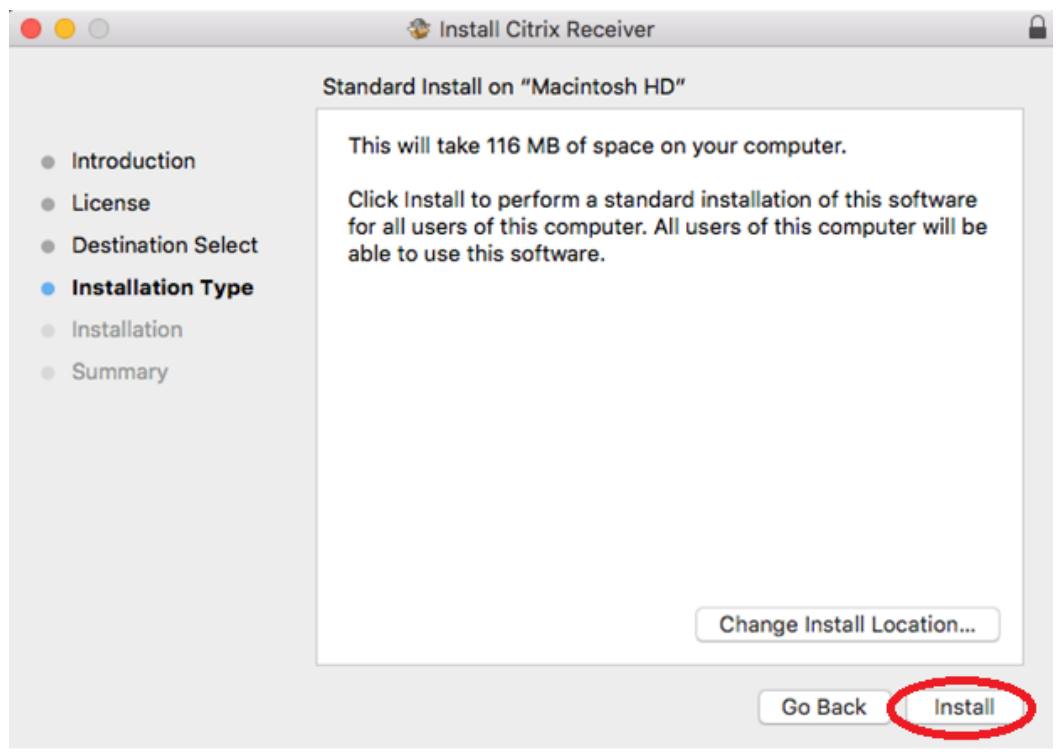

10. Enter in your Mac credentials to authorize the install and select Install Software

1

|   | your password | to allow this. |
|---|---------------|----------------|
| - | Username:     |                |
|   | Password:     |                |

#### 11. Installation will start

| $\bigcirc$ $\bigcirc$ $\bigcirc$                                                                                                    | 🍲 Install Citrix Receiver                                                    |  |
|----------------------------------------------------------------------------------------------------|------------------------------------------------------------------------------|--|
|                                                                                                    | Installing Citrix Receiver                                                   |  |
| <ul> <li>Introduction</li> <li>License</li> <li>Destination Select</li> <li>Installation Type</li> <li>Installation</li> <li>Summary</li> </ul> | Registering updated components<br>Install time remaining: Less than a minute |  |
|                                                                                                    | Go Back Continue                                                             |  |

12. Once installation has completed, select Close

| • • •                                                                                                    | 🕸 Install Citrix Receiver                                                                                                    |
|----------------------------------------------------------------------------------------------------|----------------------------------------------------------------------------------------------------|
| <ul> <li>Introduction</li> <li>License</li> <li>Destination Select</li> <li>Installation Type</li> <li>Installation</li> <li>Summary</li> </ul> | Install Citrix Receiver The installation was completed successfully. <b>The installation was successful.</b> The software was installed. |
|                                                                                                    | Go Back Close                                                                                                    |

- 13. Eject the mounted DMG file and delete installer (DMG) if desired
- 14. Once the client is installed, browse to the myUTSA Apps web interface <u>https://myapps.utsa.edu</u> and enter your myUTSA ID & password in and click the Logon button.

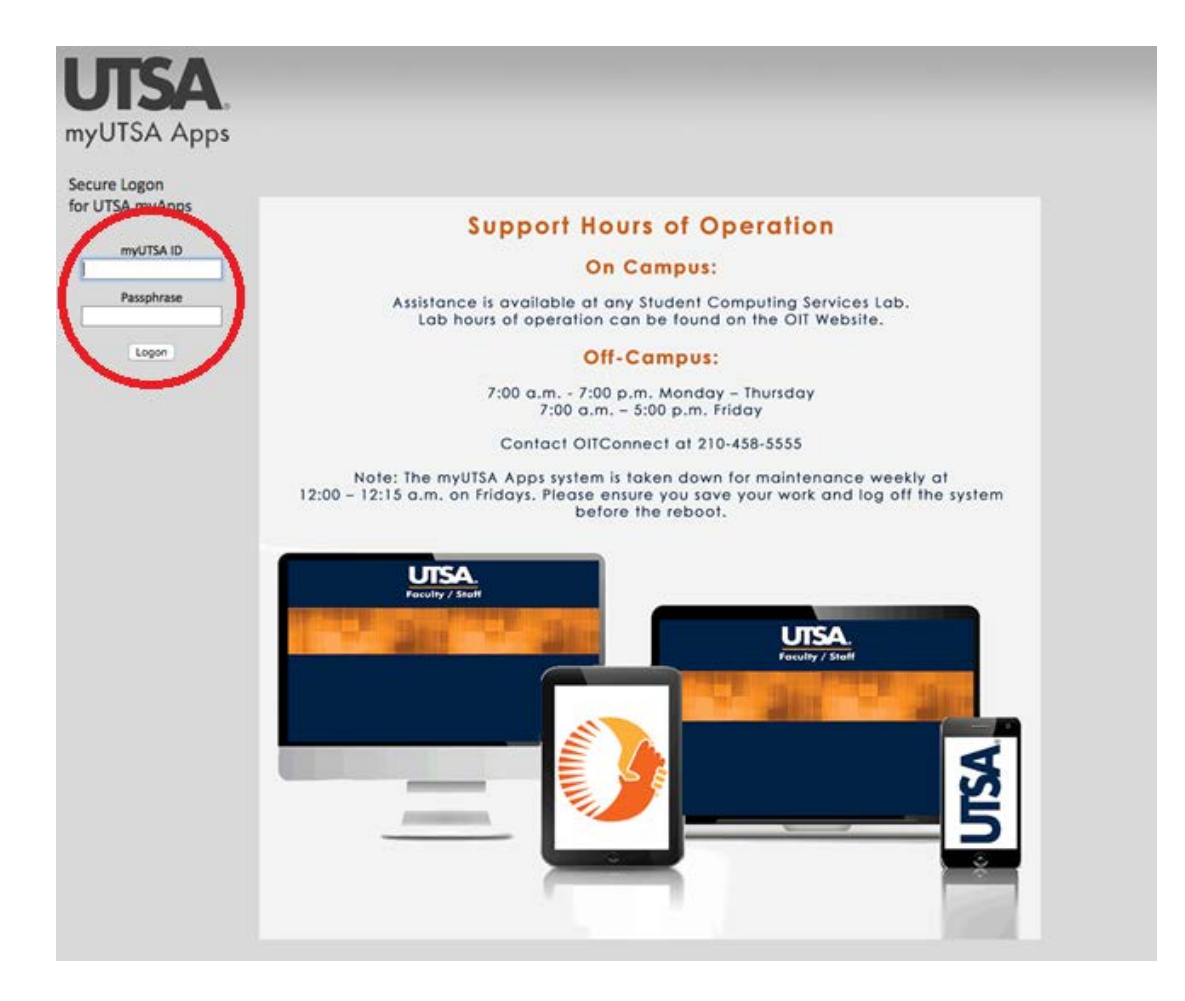

- 0 Logout myUTSA Apps NVivo Test Hyper-V App Test Applications 6.0 Test Applications 6.0 COMINI Admin Tools MathCAD Ciose Browser ChemDraw MM Virtual Design Mathcad 15 Microsoft Offic M Run. Wolfram Mather Test hyper-V App - 65
- 15. Select the application folder and application to launch and click to launch

16. Application launch status will be displayed and the citrix reciever will show in the applciation bar as active

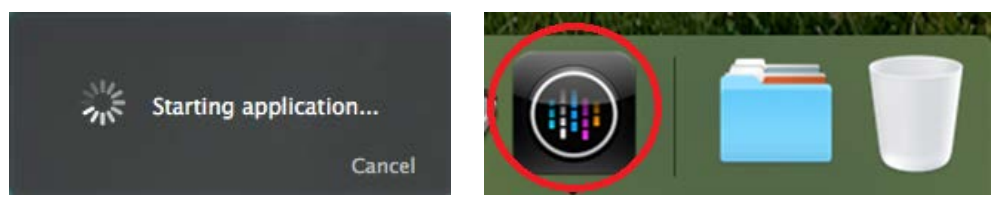

#### \*\*NOTE\*\*

The application will launch on Desktop 1 initially but can be moved to alternative Desktops through mission control once launched

## Accessing local drives and resources on a MAC with Web Client installed

Local resources (Local Hard Drives/USB sticks etc.) are displayed under the Other category under Computer when opening and saving a files, named as

<Device Type> (<DRIVE LETTER> on <Your Computer Name>)

Always save your work to local resources or Network Shares (I: Drive / S: Drive)\*.

For the below example:

Local Disk (C: on iMac) is the root of the Hard drive (excluding vizability to system folders) Local Disk (H: on iMac) is the current users home folder Removable Disk (E: on iMac) is a remoable device (eg. USB Stick)

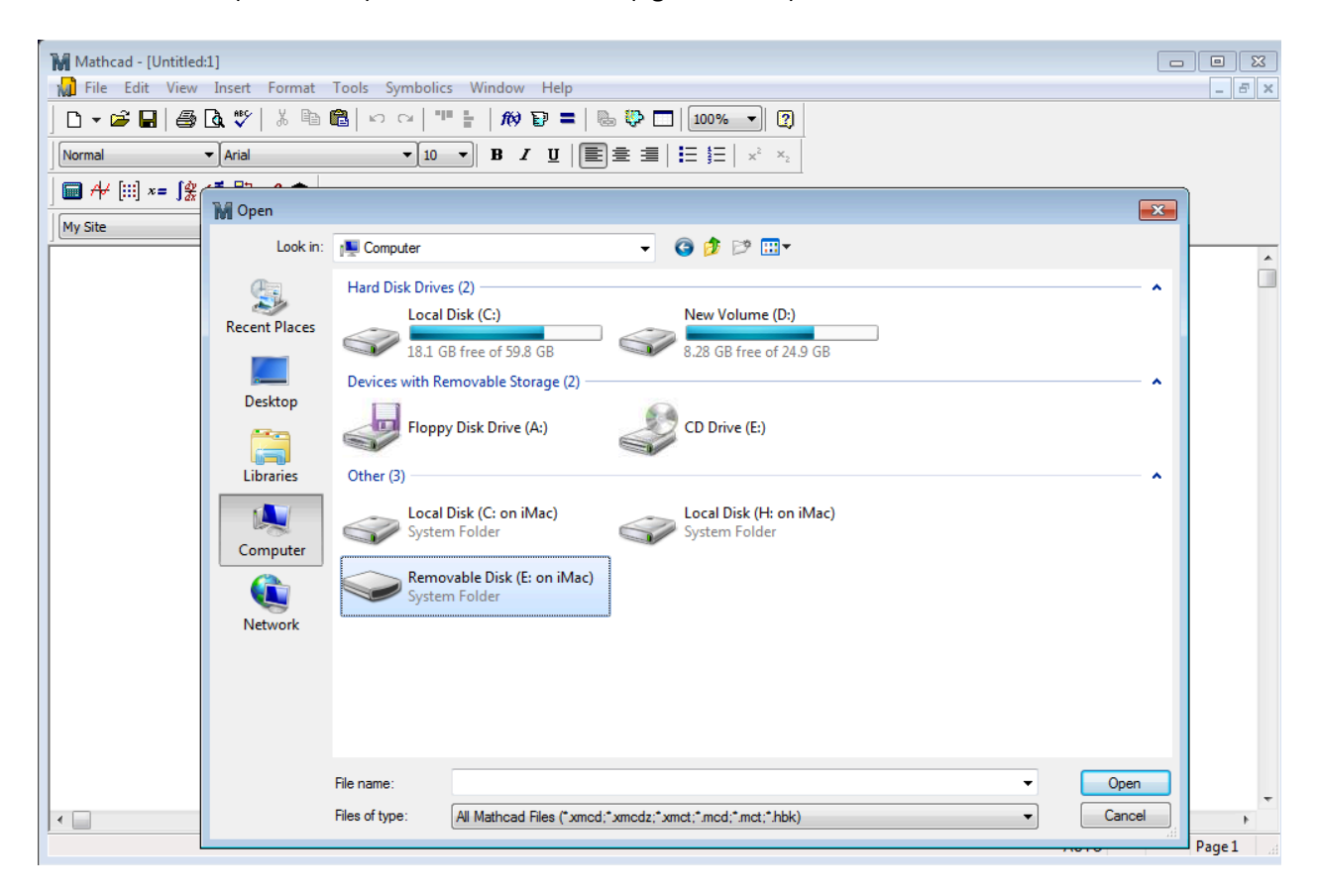

The first time access to local resources is made, a request will pop-up requesting access. Select the appropriate access level you require. If you are accessing from a trusted computer and know the access level you need always, you can check the do not ask me again for this site and you won't be prompted again.

| 0 | Cit                | trix Viewer            |              |
|---|--------------------|------------------------|--------------|
| н | low do you want to | access files from this | application? |
|   | Don't ask me aga   | in                     |              |
|   |                    |                        | $\frown$     |
|   | No Access          | Read Only              | Read & Write |
|   |                    |                        |              |

If permissions need to be altered for local resources, select Preferences from the Citrix Viewer from the system menu

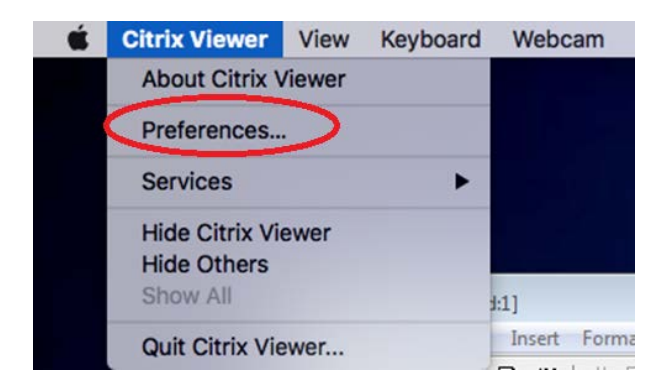

Amending the permissions from the Devices tab

| B /A                                                                       |                                                                                                    |       |
|----------------------------------------------------------------------------|----------------------------------------------------------------------------------------------------|-------|
| anere Devices                                                              | Mar & Webcam Keyboard Advanced                                                                                 |       |
| rement Devices                                                             | A Research Reyboard Advanced                                                                                   |       |
| Choose how t                                                               | to access files and drives on your computer from your applications:                                            |       |
| Choose now n                                                               | to access files and drives on your computer from your applications:                                            |       |
| Read and                                                                   | nd write                                                                                                    |       |
| Read onl                                                                   | nly                                                                                                    |       |
| No acce                                                                    | and a second second second second second second second second second second second second second second second |       |
| No acces                                                                   | 199                                                                                                    |       |
| Ask me                                                                     | each time                                                                                                    |       |
| O Ask me                                                                   | each time                                                                                                    |       |
| • Ask me o                                                                 | each time                                                                                                    |       |
| Ask me of Mapped COM                                                       | each time<br>1 Ports                                                                                           |       |
| Ask me of Mapped COM                                                       | each time<br>A Ports<br>Device                                                                                 |       |
| Ask me of Mapped COM                                                       | each time<br>A Ports<br>Device<br>None                                                                         | 0     |
| Ask me of Ask me of Ask me of COM Port<br>COM Port<br>COM1<br>COM2         | each time<br>A Ports<br>Device<br>None<br>None                                                                 | 0 0   |
| Ask me of Ask me of Ask me of COM Port<br>COM Port<br>COM1<br>COM2<br>COM3 | each time<br>A Ports<br>Device<br>None<br>None                                                                 | 0 0 0 |

# Configure the Citrix Receiver on a Mac to not require the Web Browser to remain open

- 1. Follow the instructions to Install the Citrix Web Client on a MAC
- 2. Open the Citrix Receiver from Applications

| • • •        |                 | Applications        |         |             |
|--------------|-----------------|---------------------|---------|-------------|
| < >          |                 |                     | Q, Sei  | arch        |
| Favorites    | Name            | Date Modified       | Size    | Kind        |
| All My Files | Citrix Receiver | Today, 17:49        | 70.1 MB | Application |
|              | ClamXav         | Aug 16, 2014, 19:32 | 103 MB  | Application |
| Cioud Drive  | 🕱 clonk         | Nov 18, 2012, 12:23 | 52.1 MB | Application |
| AirDrop      | Contacts        | Oct 24, 2015, 11:28 | 21.5 MB | Application |
| Applications |                 |                     |         |             |

3. When prompted for a server address, enter in <a href="https://myapps.utsa.edu">https://myapps.utsa.edu</a>

|          | Citrix Receiver                                                                        |        |
|----------|----------------------------------------------------------------------------------------|--------|
| Receiver | Add Account<br>Enter your work email or server address provided by your IT department: | Menu 👻 |
|          | https://myapps.utsa.edu                                                                |        |
|          | Carel                                                                                  |        |
|          |                                                                                        |        |
|          | To get your apps and desktops, first set up your account.                              |        |
|          | Set Up Account                                                                         |        |

4. Login with your UTSA Credentials

| • • •         | Citrix Receiver      |  |  |  |  |
|---------------|----------------------|--|--|--|--|
| Please log on | to Utsa Virtual Apps |  |  |  |  |
| Domain\User   | utsarr\abc123        |  |  |  |  |
| Password      |                      |  |  |  |  |
|               | Cancel Log On        |  |  |  |  |
|               |                      |  |  |  |  |
| CITRIX        |                      |  |  |  |  |
| Receiver      |                      |  |  |  |  |
| 0             |                      |  |  |  |  |

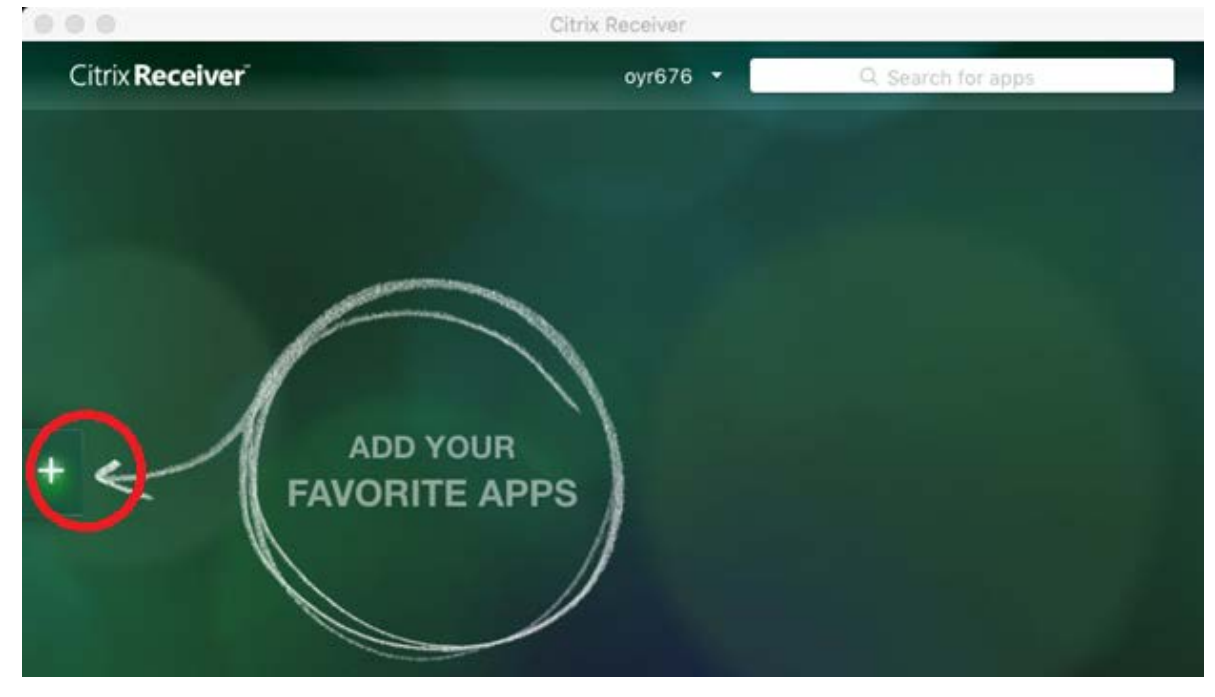

5. Add your favorite applications to the Citrix Receiver window by clicking on the +

6. Select the application group and the associated application

| •••                     | Citrix Receiver                                                                                                    |                   |
|-------------------------|----------------------------------------------------------------------------------------------------|-------------------|
| Citrix <b>Receiver</b>  | oyr676 🔻                                                                                                    | Q Search for apps |
| ChemDraw                |                                                                                                    |                   |
| COMSOL                  |                                                                                                    |                   |
| IBM SPSS Statistics     |                                                                                                    |                   |
| JMP                     | Margaret and a second second se |                   |
| Maple 17                |                                                                                                    |                   |
| <u>MathCAD</u>          | M Mathcad 15                                                                                                    |                   |
| MATLAB                  | +                                                                                                    |                   |
| MicroCase 5.0           | - <sup>3</sup>                                                                                                    |                   |
| Microsoft Office 2010   |                                                                                                    |                   |
| MM Virtual Design Tools |                                                                                                    |                   |
| Mplus                   |                                                                                                    |                   |
| NVivo                   |                                                                                                    |                   |
| OIT                     |                                                                                                    |                   |

7. The application will be added to the main Citrix Receiver window, repeat step 6 with an additional applications you want to add to your favorite's window (these will remain in place each time you open up the receiver client). Launch the application by clicking on the icon in your favorites window

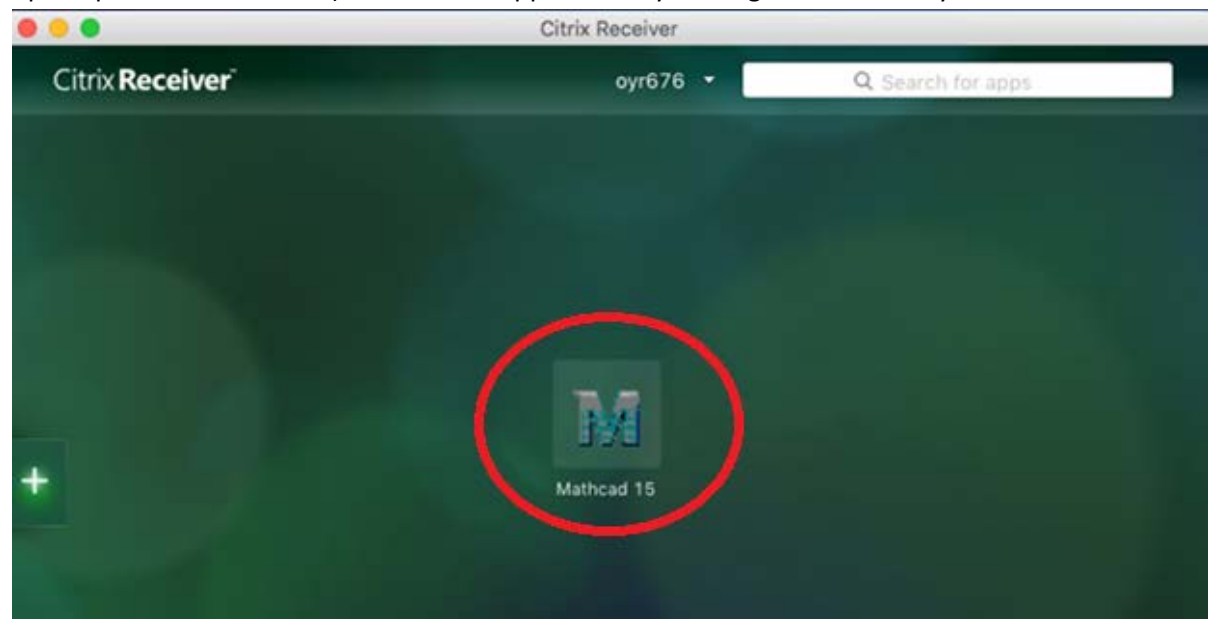

8. The Citrix Receiver will provide a status window and launch the applications selected

| 0 0 0                  | Citrix Receiver            |                    |
|------------------------|----------------------------|--------------------|
| Citrix <b>Receiver</b> | oyr676 🔻                   | Q. Search for apps |
|                        |                            |                    |
|                        |                            |                    |
|                        |                            |                    |
|                        | ज्युहे Starting Mathcad 15 |                    |
|                        |                            |                    |
|                        |                            |                    |

 Configuration of local resource access is the same as <u>Accessing local drives and resources on a MAC</u> with Web Client installed

## **Configure the Citrix Receiver on iOS**

1. Open the Apple AppStore and search for Citrix Receiver

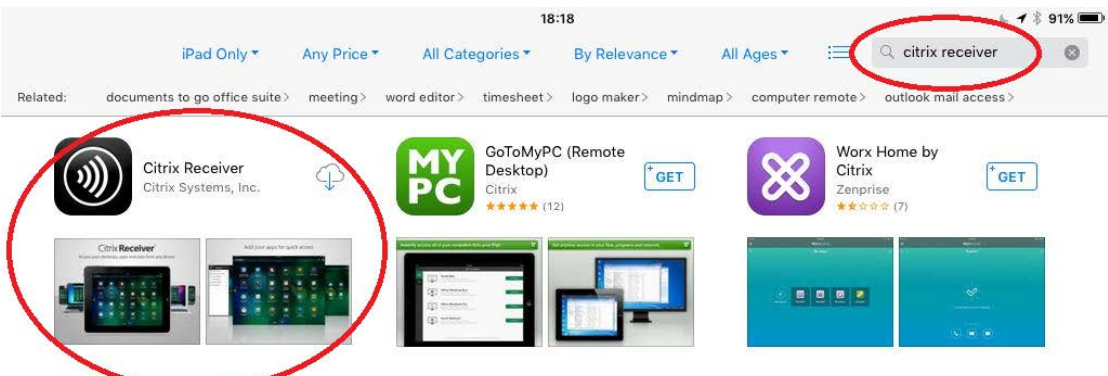

2. Download and install the Citrix Receiver, entering in your Apple ID / Credentials when prompted

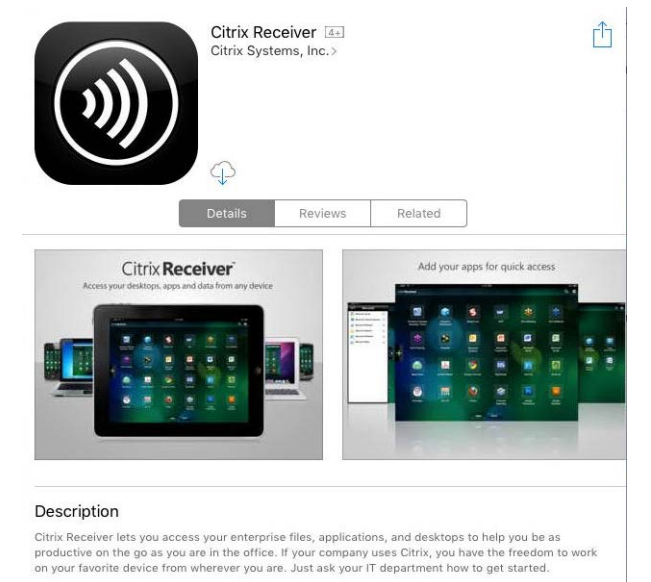

HOW TO USE CITRIX RECEIVER .. more

- Eack to App Store
- 3. Once installed, open the Citrix Receiver and select Add Account

4. Enter in the address as myapps.utsa.edu and select Next

| Back to App Store |               | 6 🖌 🖇 85% 📼   |      |   |
|-------------------|---------------|---------------|------|---|
|                   | Cancel        | New Account   | Next | ¢ |
|                   | Address mya   | ipps.utsa.edu | 0    |   |
|                   | Use Smartcard |               | 0    |   |

5. The address should translate to <a href="https://myapps.utsa.edu">https://myapps.utsa.edu</a> automatically, enter in your UTSA credentials and add the domain name as <a href="https://www.utsarr.net">utsarr.net</a> and select Save

| -           | 18:43                                                               |                                                                                                    |                                                                                                    |                                                                                    | 6 🕈 🖇 85% 🗔                                                                        |
|-------------|---------------------------------------------------------------------|----------------------------------------------------------------------------------------------------|----------------------------------------------------------------------------------------------------|------------------------------------------------------------------------------------|------------------------------------------------------------------------------------|
| Cancel      | Verified                                                            | <u> </u>                                                                                                    | Save                                                                                                    |                                                                                    |                                                                                    |
| Address     | https://myapps.utsa.edu                                             |                                                                                                    |                                                                                                    |                                                                                    | ¢                                                                                  |
| Description | My Virtual Apps                                                     |                                                                                                    |                                                                                                    |                                                                                    |                                                                                    |
| loar Name   |                                                                     |                                                                                                    |                                                                                                    |                                                                                    |                                                                                    |
| Password    | abc123                                                              |                                                                                                    |                                                                                                    |                                                                                    |                                                                                    |
| Domain      | utsarr.net                                                          | 0                                                                                                    |                                                                                                    | )                                                                                  |                                                                                    |
|             |                                                                     |                                                                                                    |                                                                                                    |                                                                                    |                                                                                    |
|             | Cancel<br>Address<br>Description<br>Oser Name<br>Password<br>Domain | Taska       Cancel     Verified       Address     https://myapps.utsa.edu       Description     My Virtual Apps       Oser Name     abc123       Password | Taska       Cancel     Verified       Address     https://myapps.utsa.edu       Description     My Virtual Apps       Oser Name     abc123       Password | 18:43       Cancel     Verified     Save       Address     https://myapps.utsa.edu | TigH3       Cancel     Verified     Save       Address     https://myapps.utsa.edu |

- 6. Launch the Citrix Receiver from the iOS Launcher
- 7. Add your favorite applications to the Citrix Receiver window by clicking on the +

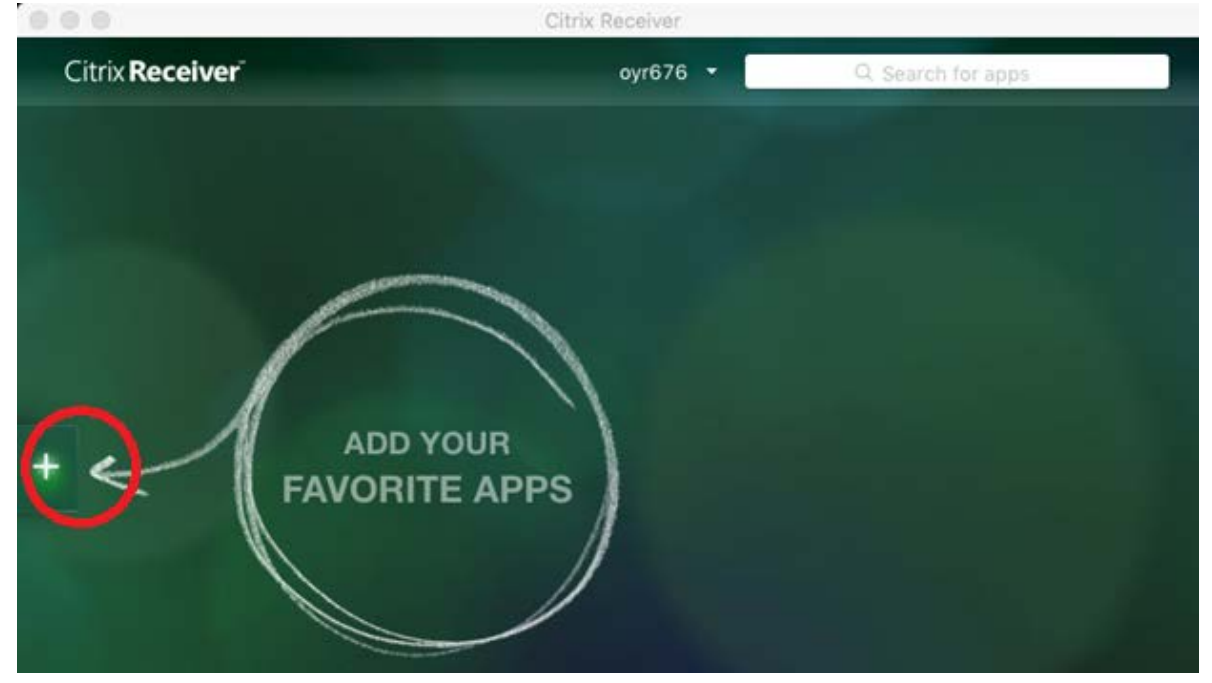

8. Select the application group

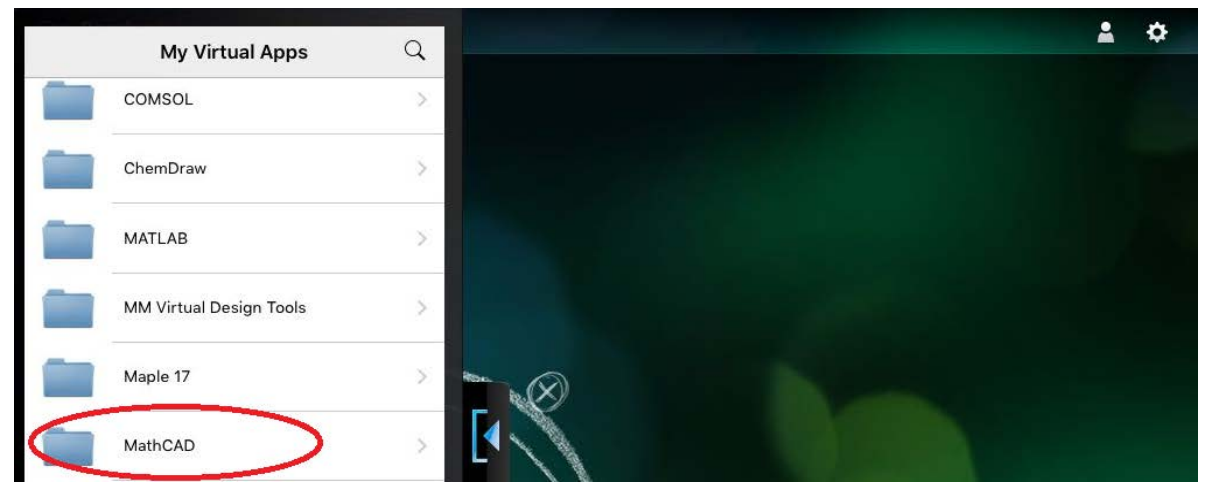

9. Select the + to add it to your Citrix Receiver favorites

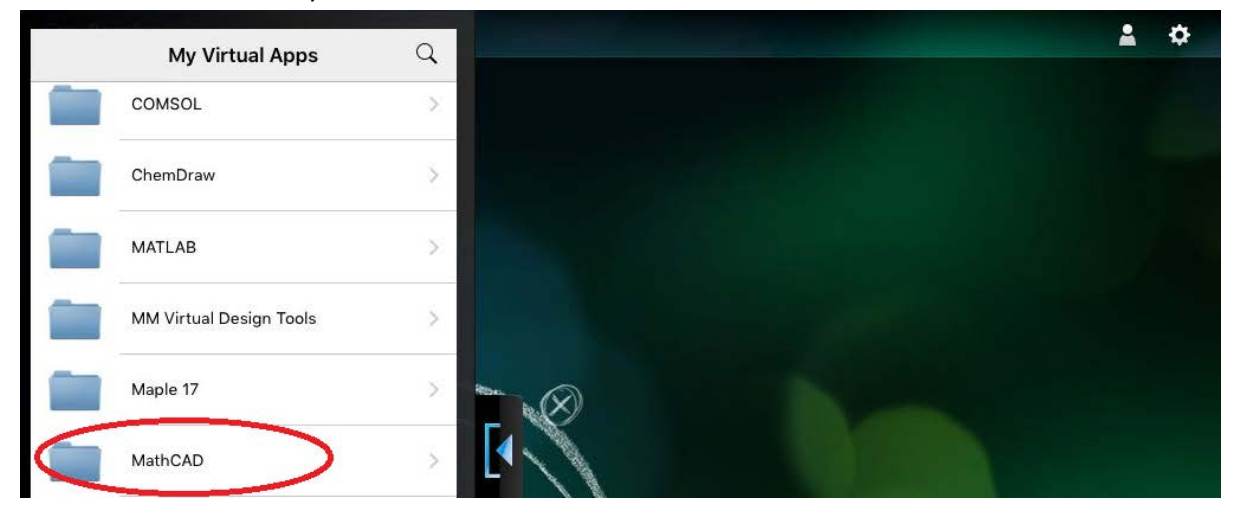

10. The application will be added to the main Citrix Receiver window, repeat step 6 with an additional applications you want to add to your favorite's window (these will remain in place each time you open up the receiver client). Launch the application by clicking on the icon in your favorites window

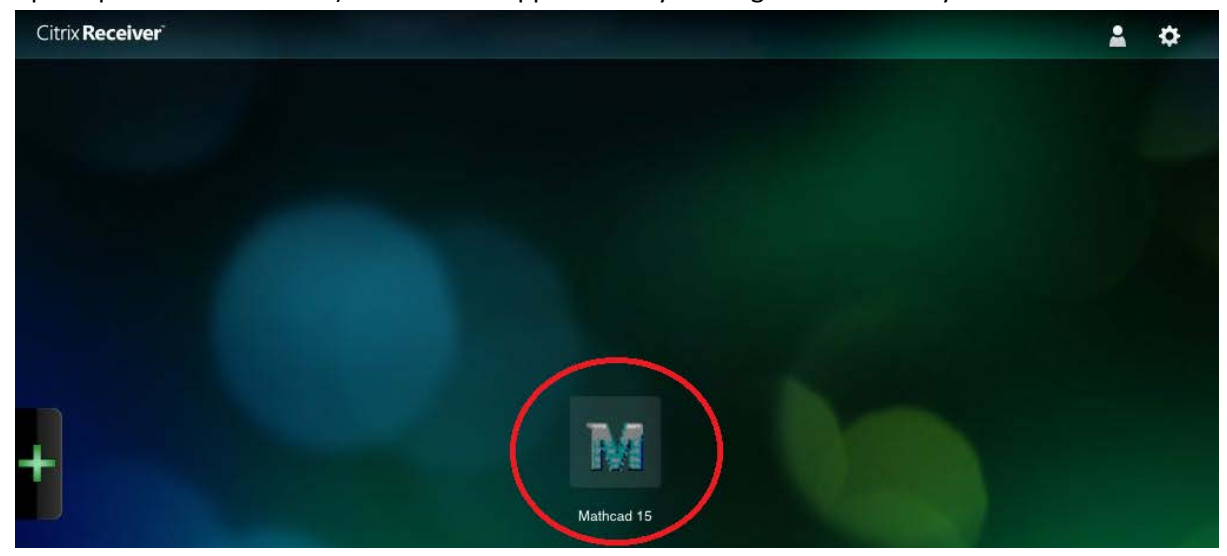

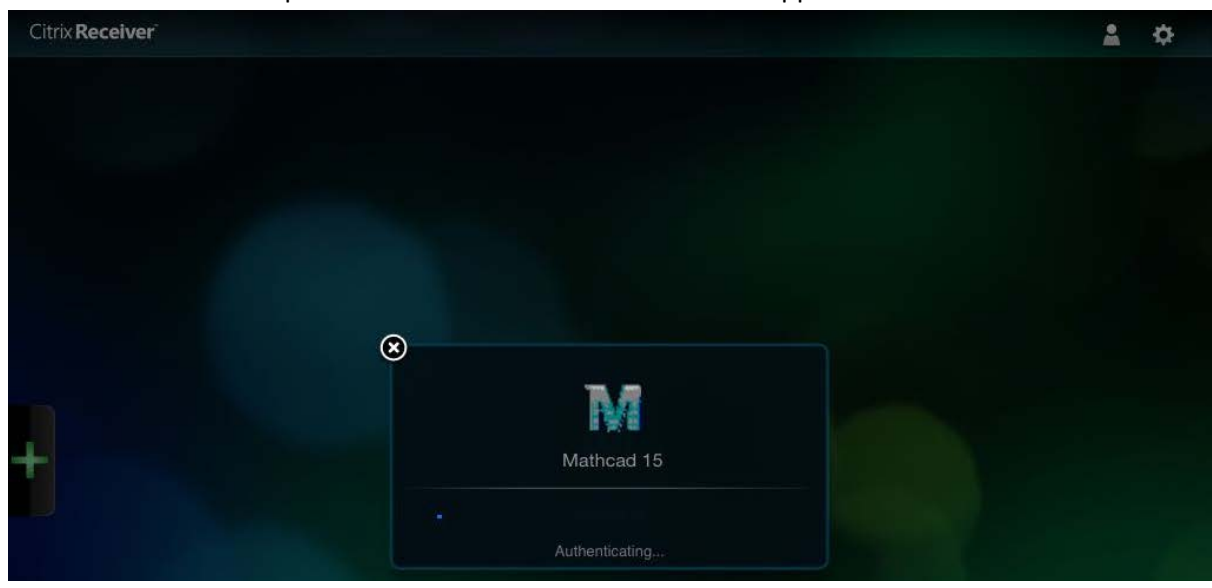

11. The Citrix Receiver will provide a status window and launch the applications selected

## Accessing local drives and resources on an iOS device

 Once an application is launched the local resources will be shown as Local Disk under Computer (C: on <Owner Name> iPad)

| M Open        |                                                                                               |  |
|---------------|-----------------------------------------------------------------------------------------------|--|
| Look in:      | r Computer - G 🦻 🛤                                                                            |  |
| Recent Places | Hard Disk Drives (2)<br>Local Disk (C:)<br>17.5 GB free of 59.8 GB<br>8.37 GB free of 24.9 GB |  |
| Desktop       | Devices with Removable Storage (2)<br>Floppy Disk Drive (A:)                                  |  |
| Libraries     | Other (8)                                                                                     |  |
|               | Local Disk (C: on iPad)<br>System Folder                                                      |  |

| M Open                                           |                    |           |   |                                         |                            |      | ×    |  |
|--------------------------------------------------|--------------------|-----------|---|-----------------------------------------|----------------------------|------|------|--|
| Look                                             | in: 👝 Local Disk ( | (C: iPad) | • | G 🤌 🗈 🖽 -                               |                            |      |      |  |
| Ø.                                               | Name               | *         |   | Date modified                           | Туре                       | Size |      |  |
| Recent Place<br>Desktop<br>Libraries<br>Computer | 5 🔑 CitrixLogs     |           |   | 9/16/2015 9:01 PM<br>9/30/2014 10:48 AM | File folder<br>File folder |      |      |  |
| Network                                          | File name:         |           |   |                                         |                            | •    | Open |  |

2. With the following locations available to use for local storage

3. To return to the Citrix Receiver window select the Citrix Receiver menu bar (Top Center of the screen and drag down to display options – Home returns to the Receiver window)

| File Tables DOE Home | *<br>Pair                  | Arrow Keys                             | Keyboard | Pointer | ()<br>Magnifier | Mouse | 2<br>Switch      |        |
|----------------------|----------------------------|----------------------------------------|----------|---------|-----------------|-------|------------------|--------|
|                      | C. L. M. M.                |                                        |          |         | Thurst .        |       |                  |        |
|                      |                            | ġ                                      | 8        | JMP 12  | ie Day          |       |                  | ₩* = × |
|                      | Tip of the<br>Tip 3 of 64. | • Day - JMP Pro<br><b>Did you know</b> |          |         |                 |       | 5 Mar Lone Water | Alf Vm |

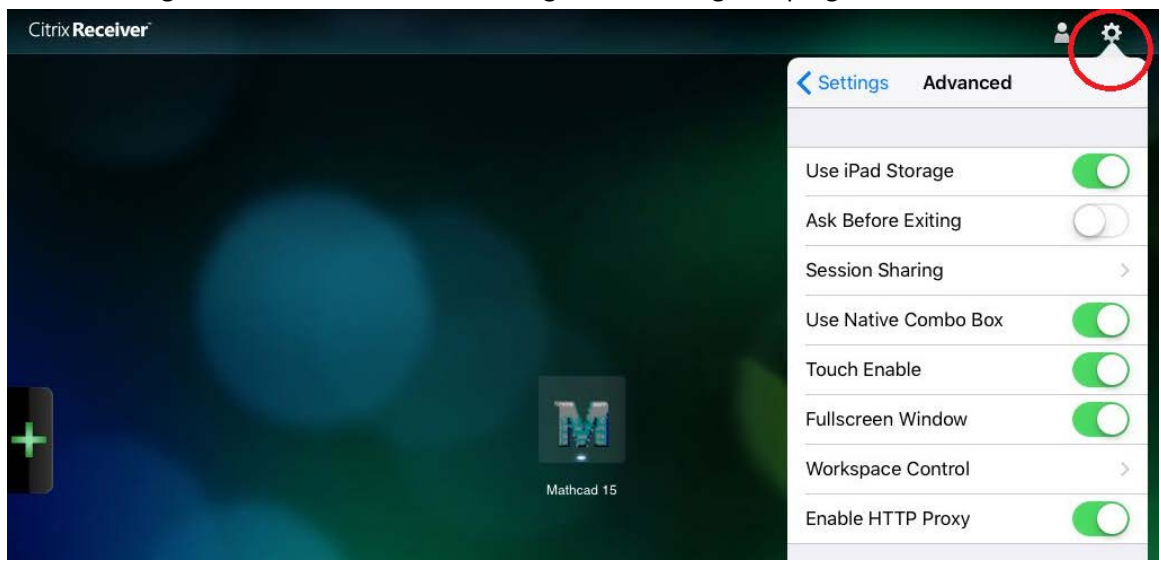

4. Access settings for the iOS client can be configured from cog in top right of the Citrix Receiver

5. To logout of your MyApps session select the person icon (Top right of the Citrix receiver) and select Log Off

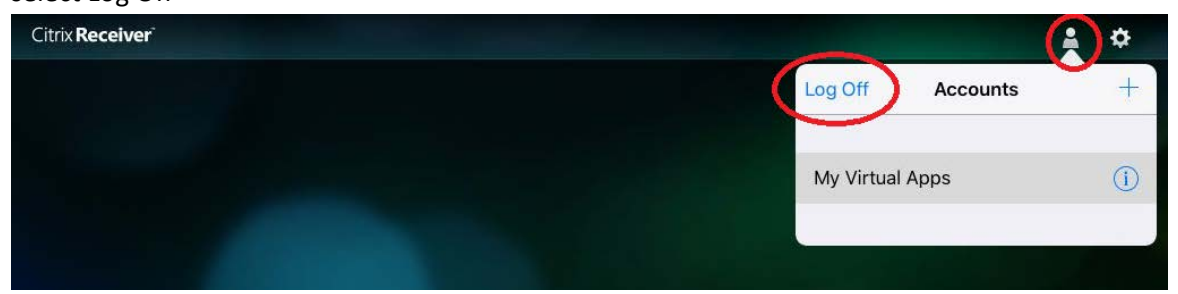

## **Configure the Citrix Receiver on Android**

1. From the Google Play store search for Citrix Receiver and Citix Receiver

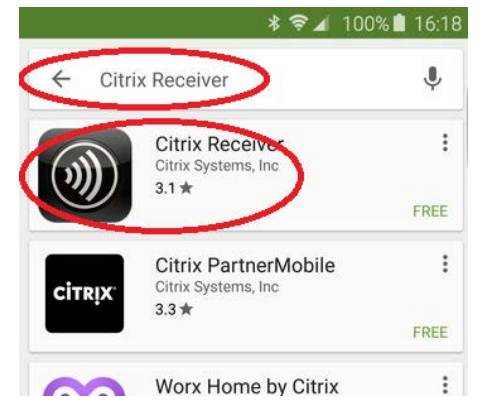

2. Select Install

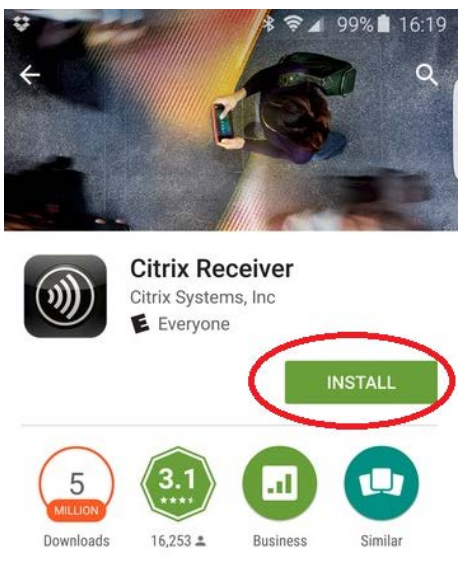

Access apps and desktops on any device

READ MORE

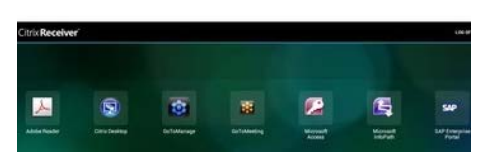

3. If you accept the permissions requested, select Accept

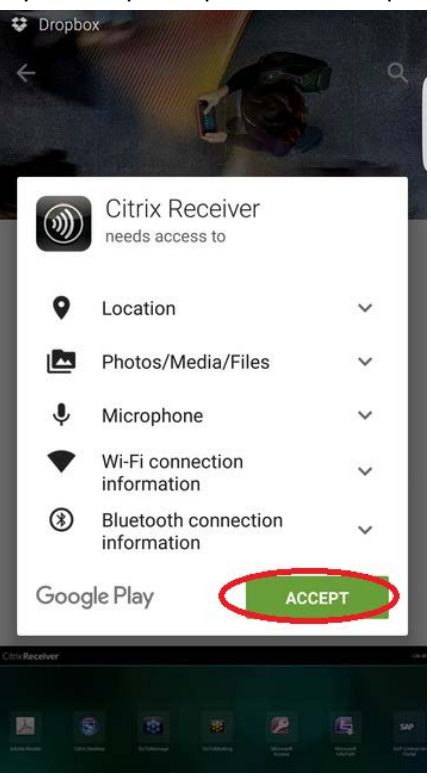

4. Once installed select OPEN

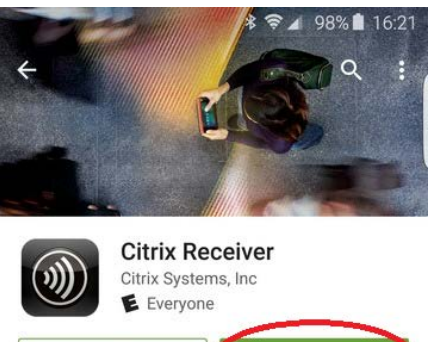

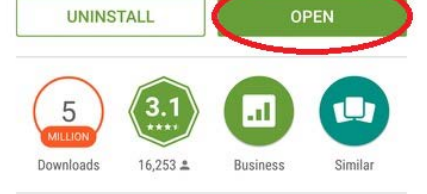

Access apps and desktops on any device

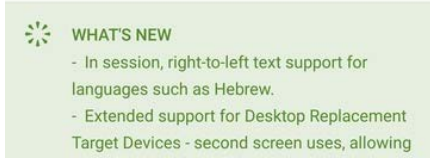

5. Select Add Account

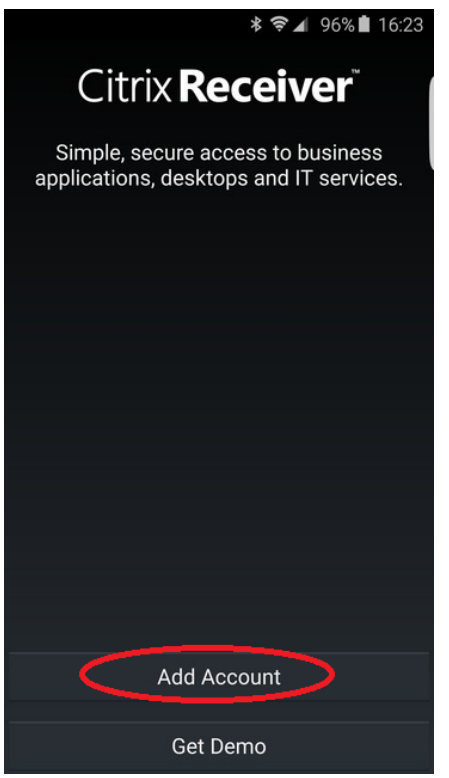

6. Enter in the Address as Myapps.utsa.edu and select Next

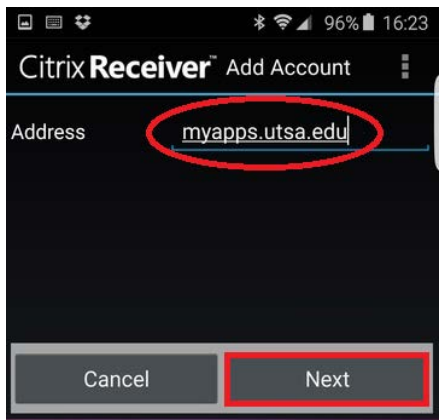

7. Enter in your UTSA credentials, Domain as utsarr.net and select Add

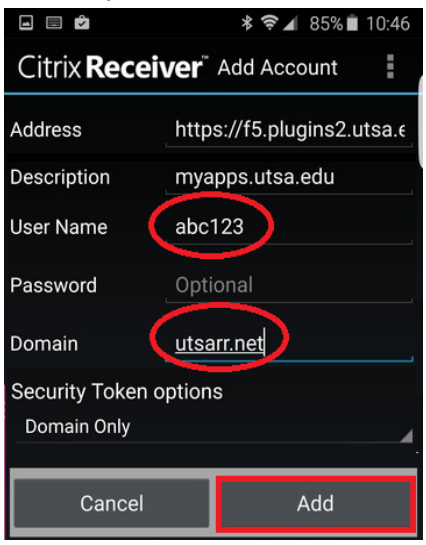

8. Select the myapps.utsa.edu account

| ➡ ♥ ★ ♥ ■ 16:25          |
|--------------------------|
| Citrix Receiver Accounts |
| 🖻 myapps.utsa.edu 🧷      |
|                          |
|                          |
|                          |
|                          |
|                          |
|                          |
|                          |
|                          |
|                          |
| Add Account              |

9. Enter in your UTSA password and select connect

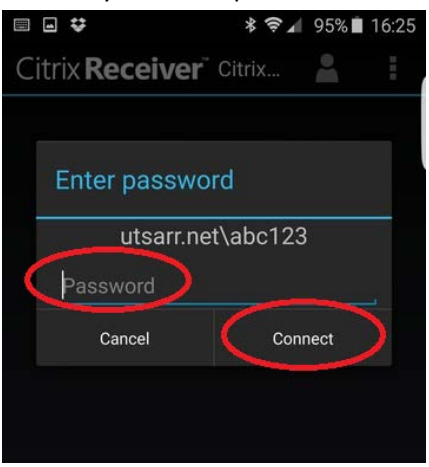

10. Select the application's folder that you want to launch e.g. ChemDraw

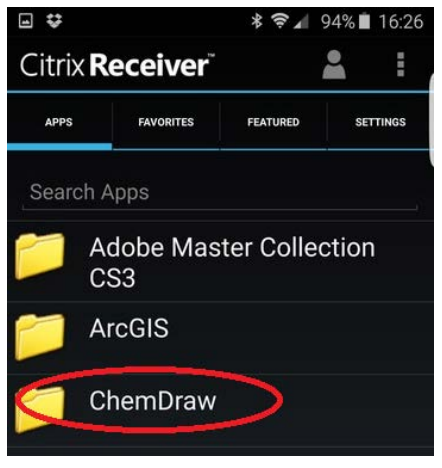

11. Select the application to launch it

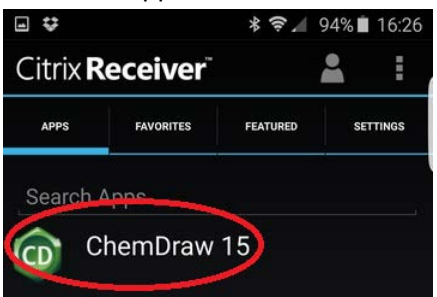

12. *Optionally* the application can be added to your Favorites list or to your Android devices home screen by holding the application and selecting one of the three options

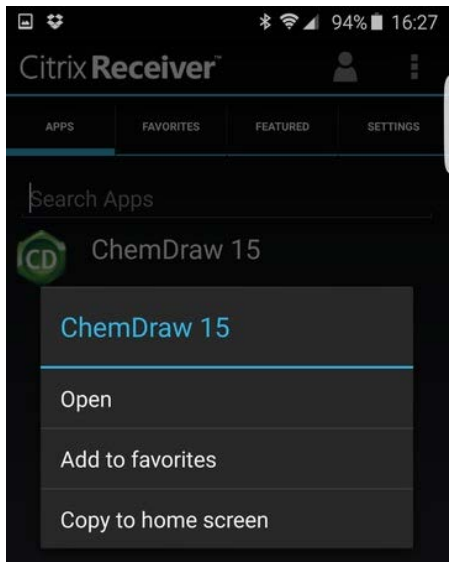

13. The first time an application is launched the Gestures screen will be shown for reference

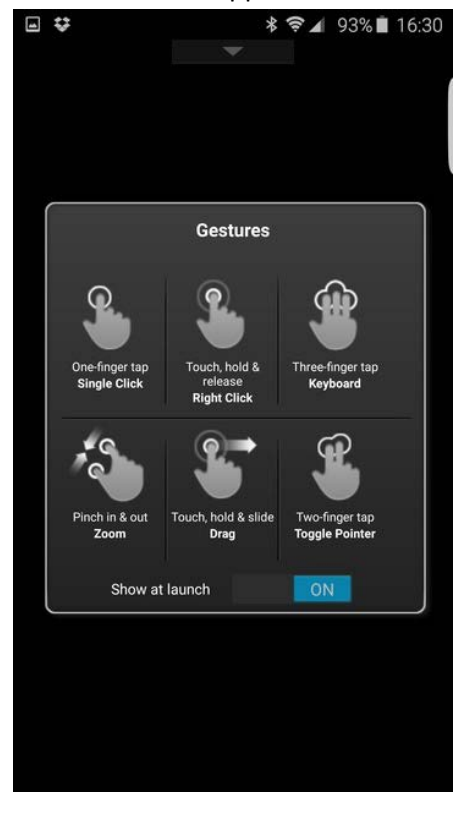

## Accessing local drives and resources on an Android device

1. From the main Citrix Receiver screen select the settings tab

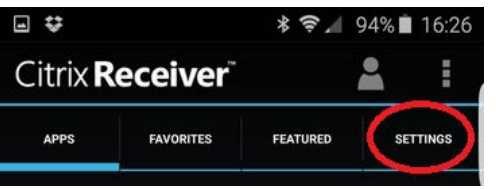

2. Select Advanced and select Use device storage

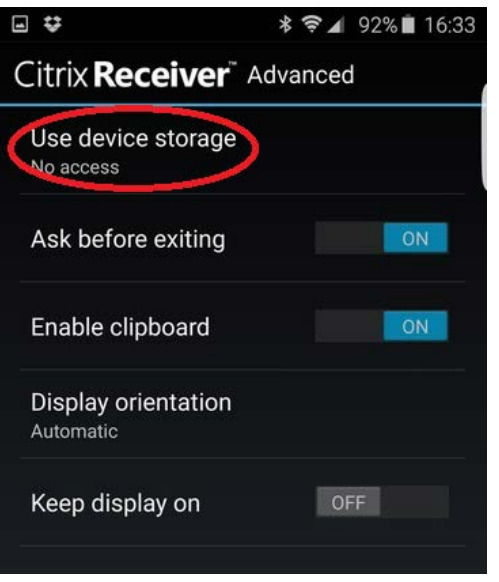

3. Select the level of access permissions you want to set, typically will be Full Access

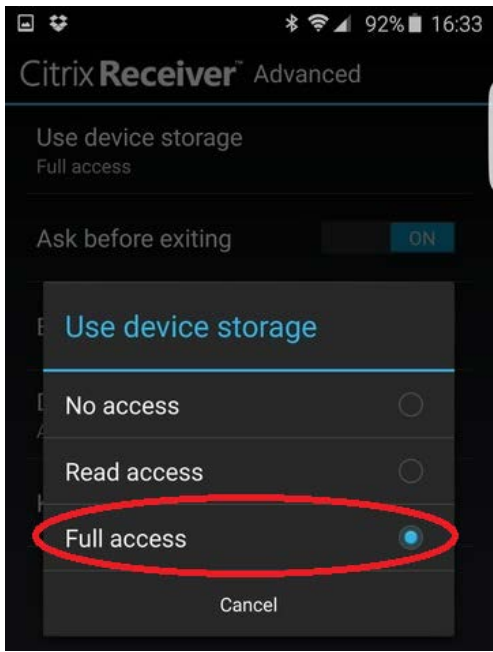

4. Once an application is launched the local resources will be shown as Removable Disk (C: on <device name>) under Computer

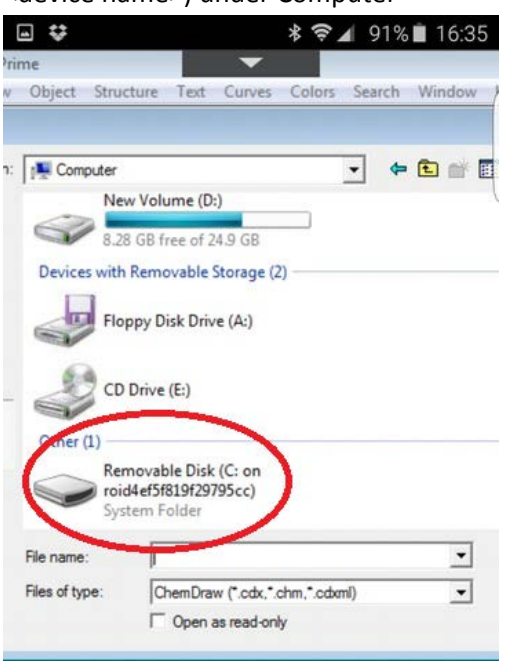

5. Amendments to keyboard, mouse functions is gained by swiping down on the arrow at the top center of the Citrix receiver when an application has been launched

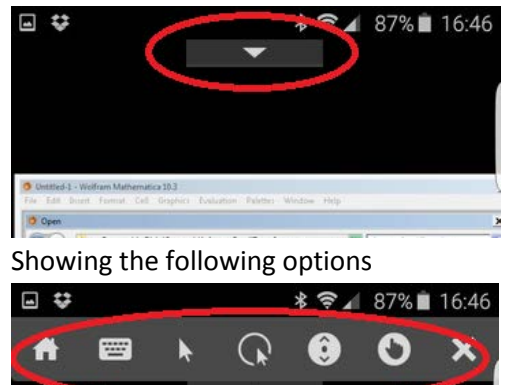

O Untitled-1 - Wolfram Mathematica 10.3